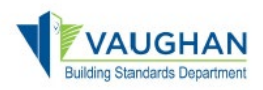

**1.** Log in to the Online Permitting Portal using the link below and click the "**Open ePlans**" button for the application of interest.

\*\*\*You will be automatically transferred to the ePlans system (no username of password required)

# → <a href="https://eservices.vaughan.ca">https://eservices.vaughan.ca</a>

- 2. Now that you are in ePlans, click the "Accept" button to start your <u>Pre-Application</u> <u>Response</u> task or the <u>Applicant Respond and Resubmit</u> task to:
  - A. Respond to comments and deficiencies
  - B. Resubmit or version/superseded files
  - C. Upload brand new files that were not submitted before

\*\*\*A new pop-up window will open with 4 steps required to be completed

**3.** In the Step 1 of 4, click the "**Review Comments**" button, which will open a new window, and respond to each comment, then click the "Close Window" button. (click "Watch Video" for instructions)

| STEP 1 of 4: Respond to any com | ments, as needed  |       |
|---------------------------------|-------------------|-------|
| Resolve Review Comments 2       | _                 |       |
| Uncertained Commenter A         |                   |       |
| Info Only Comments: 0           |                   |       |
| Files with Madaman 2            |                   |       |
| ries with Markups. 2            |                   |       |
|                                 | - torus Community | 14/-4 |

|       |           |                                                                      |                               |                                |              |                 |                    | - 0                                                          |
|-------|-----------|----------------------------------------------------------------------|-------------------------------|--------------------------------|--------------|-----------------|--------------------|--------------------------------------------------------------|
|       |           |                                                                      |                               |                                |              |                 |                    |                                                              |
| Dep   | t: Sho    | w All                                                                | ✓ Status                      | Show All 🗸                     | Response:    | Show All        | ~                  | Search: Enter keyword Close Window                           |
| Тур   | e: Sho    | w All                                                                | ~ Cycle                       | Show All 🗸                     | Time:        | Show All        | ~                  | <b></b>                                                      |
| esh   |           |                                                                      |                               |                                |              |                 |                    | Watch video                                                  |
|       |           |                                                                      |                               |                                |              | Add Comme       | ent / Ask Question | Please enter your responses 🛛 🕢                              |
| Ret   | f.# 1     | Application Expedite                                                 | er                            |                                | 2/2/25       | 9:45 PM         |                    | I will pay the fees in the Permitting Portal                 |
| Unre  | solved    | Additional fees asse<br>Building Permit Fees<br>Plumbing Fees: \$200 | ssed during<br>:: \$1000<br>) | plans review as follows.       |              |                 |                    | 1                                                            |
|       |           | 10001.91200                                                          |                               |                                |              |                 |                    |                                                              |
| Ret   | f.# 2     | Application Expedito                                                 | ۲                             |                                | 2/2/25       | 9:45 PM         |                    | I will submit at a later time as I do not have this item yet |
| Unre  | solved    | Missing TRCA Appro                                                   | oval                          |                                |              |                 |                    |                                                              |
| Check | list Iten | 1                                                                    |                               |                                |              |                 |                    |                                                              |
| Ret   | f.# 3     | Prescreening Item 5                                                  |                               | Application<br>Expediter       | 2/2/25       | 9:53 PM         |                    | I have resubmitted this page                                 |
| Unre  | solved    |                                                                      |                               | M002-MECHANI<br>DRAWING SET.pr | CAL<br>df    |                 | Ū                  | 1                                                            |
| Ma    | irkup     |                                                                      | 1                             | Fix this item, the             | n resubmit f | or prescreening |                    |                                                              |
|       |           |                                                                      |                               |                                |              |                 |                    |                                                              |

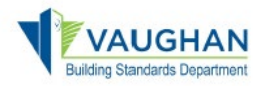

**4.** In the Step 2 of 4, you must choose one of the two options available to version/supersede a deficient file with a newer version of the same drawing. (click "Watch Video" for instructions)

## **Option A:**

- i. Click the "**Yes**" button to version/supersede a deficient drawing file with an updated version that is named the SAME.
- ii. Click the "**Drawings**" folder, then click "**Browse For Files**", then find the updated version of the deficient drawing you wish to version/supersede.

### Example:

Upload <u>M002-Architectural Drawing Set.pdf</u> file to replace the deficient <u>M002-Architectural</u> <u>Drawing Set.pdf</u> file.

### If you select the "Yes" button, the file name MUST BE THE SAME.

× •=

| sion Upload for: 628557 🔮                                                                                                    |                                                                        | ×                   |                                                                                                    | - 0                                     |
|----------------------------------------------------------------------------------------------------|------------------------------------------------------------------------|---------------------|----------------------------------------------------------------------------------------------------|-----------------------------------------|
| ct "Versioned Files" to upload files as new version updates for files previously s<br>ct "New Files" to upload any additional new file into this project as requested. | ubmitted and received.                                                 | 0<br>-0             |                                                                                                    |                                         |
| rsioned Files                                                                                                    |                                                                        | VAUC<br>Back to F   | GHAN<br>Permitting Portal                                                                                              | Close Window                            |
|                                                                                                    |                                                                        | Folder: 628557\Draw | vings                                                                                                    |                                         |
| Please upload your single-paged PDF drawings in the <b>Drawings</b> and multi-page<br>Please review the City of Vaughan file naming convention and submission stan     | e documents in the <b>Documents</b><br>dards by clicking <b>HERE</b> . | Browse For Files    | or drag files into area below.                                                                                         | Start Upload                            |
|                                                                                                    |                                                                        | Total:              |                                                                                                    | 0 / 1                                   |
| Are the files you are uploading named<br>exactly the same* as the prior versions? Yes No                                                                               | Watch video                                                            | M002-MECHA          | NICAL DRAWING SET.pdf                                                                                                  | 291 KB 🗙                                |
| "name-v2.pdf" is not an "exact" file name match to "name.pdf"                                                                                                    |                                                                        |                     |                                                                                                    |                                         |
| Please click appropriately for the <b>type of files</b> you are uploading. Watch v                                                                                     | rideo                                                                  |                     | Orange files are new uploads<br>Blue files are new version uploads<br>Red files appear to be same as previously upload | led ( <b>will likely be discarded</b> ) |
|                                                                                                    | Drawings                                                               | Documents           | C Ready to start unload                                                                                                |                                         |
|                                                                                                    |                                                                        |                     | <ul> <li>Ready to start upload</li> <li>Remove, fix, re-select to start upload.</li> </ul>                             |                                         |
| Uploaded files:                                                                                                    |                                                                        |                     |                                                                                                    |                                         |
| Select folder to open file list.                                                                                                    |                                                                        |                     |                                                                                                    |                                         |
|                                                                                                    |                                                                        |                     |                                                                                                    |                                         |
| Drawings (9 - 1 New)                                                                                                    |                                                                        |                     |                                                                                                    |                                         |

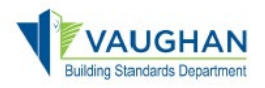

## **Option B:**

- i. Click the "**No**" button to version/supersede a deficient drawing file with an updated version that is NOT named the same.
- ii. ePlans will display a new window with files containing markups for you to select and supersede/replace.
- iii. Click on the file of interest, then navigate to your windows file system and select the updated drawing file, then click "**Upload**".
- iv. ePlans will automatically rename your file to match the original.

#### Example:

Upload updated <u>M002-Mechanical Drawing Set-2nd-version.pdf</u> file to replace the deficient <u>M002-Mechanical Drawing Set.pdf</u> file.

| 6 |                                                                                                    | ×                                                                                       |
|---|----------------------------------------------------------------------------------------------------|-----------------------------------------------------------------------------------------|
|   |                                                                                                    |                                                                                         |
|   | STEP 2 of 4: Upload any new or updated files into this project                                                                                                    |                                                                                         |
|   | Version Upload for: 628557                                                                                                    |                                                                                         |
|   | Select "Versioned Files" to upload files as new version updates for files previously submitted and received.<br>Select "New Files" to upload any additional new file into this project as requested. |                                                                                         |
|   | Versioned Files New Files                                                                                                    |                                                                                         |
|   | Please upload your single-paged PDF drawings in the <b>Drawings</b> and multi-page documents in the <b>Docs</b>                                                                                      | <b>iments</b> folder, as seen in the example table below.                               |
|   | Please review the City of Vaughan file naming convention and submission standards by clicking HERE.                                                                                                  | 🗶 ProjectDox - Vaughan - Google Chrome 🛛 🗖 🗙                                            |
|   |                                                                                                    | vaughan-on-ca-test-projectdoxwebui.avolvecloud.net/File/Uploader?ProjectID=612&Folder1I |
|   | Are the files you are uploading named<br>exactly the same* as the prior versions? Yes No Watch video                                                                                                 | Close Window                                                                            |
|   | * "name-v2.pdf" is not an "exact" file name match to "name.pdf"                                                                                                    | · Back to remitting Fortai                                                              |
|   | Unloaded files:                                                                                                    | Upload File Versions                                                                    |
|   | Select folder to open file list                                                                                                    | Project: 628557                                                                         |
|   | Drawings (9 - 1 New)                                                                                                    | Select: Files w/ Markups V                                                              |
|   | Documents                                                                                                    | rite(s) with markup comments that may require new versions                              |
|   |                                                                                                    | 628557\Drawings\M002-MECHANICAL DRAWING SET.pdf Select File                             |
|   |                                                                                                    | · · · · · · · · · · · · · · · · · · ·                                                   |
| « | - 0 X                                                                                                    |                                                                                         |
|   |                                                                                                    |                                                                                         |
|   | VAUGHAN Close Window                                                                                                    | Orange files are new uploads                                                            |
|   | Back to Permitting Portal                                                                                                    | Red files appear to be same as previously uploaded (will likely be discarded)           |
|   | Upload File Versions                                                                                                    |                                                                                         |
|   | Project: 628557                                                                                                    | 🐼 Ready to start upload                                                                 |
|   | Select: Files w/ Markups V                                                                                                    | A Remove, fix, re-select to start upload.                                               |
|   | File(s) with markup comments <b>that may</b> require new versions                                                                                                    | _                                                                                       |

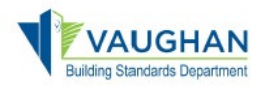

Please be patient with uploads as this may take several minutes to complete.

Note: if you are paying for building permit fees via credit card through the Online Permitting Portal, please click on "Vaughan, Back to Permitting Portal" symbol to return to Permitting Portal.

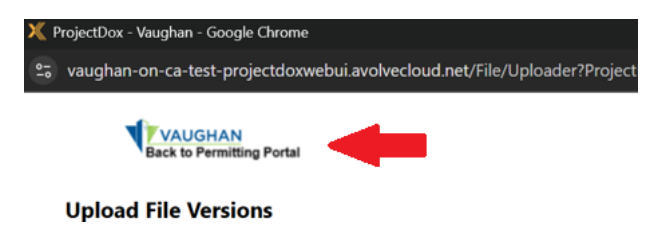

- 5. In the Step 3 of 4, confirm the application disclaimers.
- 6. In the Step 4 of 4, click the "Submit" button, then complete the confirmation.

STEP 3 of 4: Check all to confirm you have completed this task and are now ready to submit

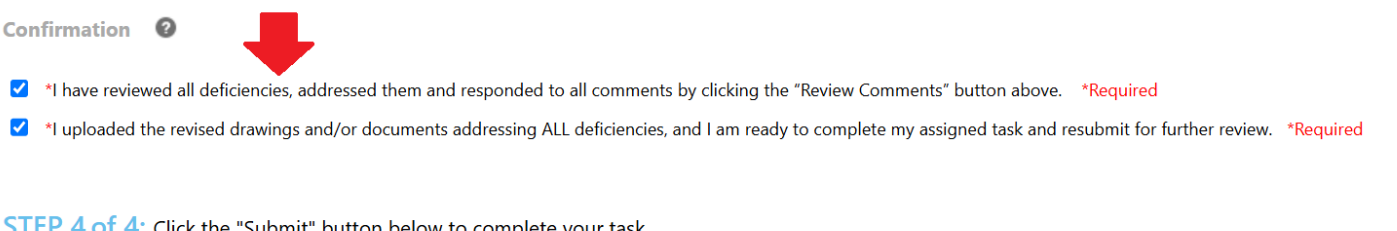

| STEP 4 OF 4. Click the Submit button below to complete your task |                                                                                                    |                |  |  |  |
|------------------------------------------------------------------|----------------------------------------------------------------------------------------------------|----------------|--|--|--|
|                                                                  |                                                                                                    |                |  |  |  |
|                                                                  | Submit                                                                                                    | Save for Later |  |  |  |
|                                                                  | Confirmation                                                                                                    | ×              |  |  |  |
|                                                                  | Completing this task will finish your participation in this step and<br>cannot be undone.<br>Are you sure you want to complete your task and notify Building<br>Standards Department, City of Vaughan? |                |  |  |  |
|                                                                  |                                                                                                    |                |  |  |  |
|                                                                  | Continue Cancel                                                                                                    |                |  |  |  |

DISCLAIMER: Information in this manual is provided for informational purposes only and does not necessarily include all required information. The City of Vaughan provides this information without warranties or representations of any kind, either expressed or implied, and assumes no responsibility for any consequences arising from the use of the information provided. Any reliance or action taken based on the information provided is the sole responsibility of the user. Information is provided for convenience only and subject to change without notice.